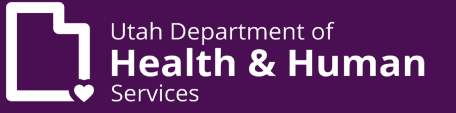

# **Electronic Batch Updated Functionality**

As of September 4, 2024, Utah Medicaid PRISM portal accepts 5010 HIPAA compliant x12 files. To upload files, the billing agent (billing provider or designated billing agent) must log into the specific PRISM domain with the EXT EDI Analyst profile assigned by the Account Administrator of the Billing Provider. Utah Medicaid has put into place security protocols that require the billing provider data found in the x12 transaction(s), as explained below, to match the billing provider associated with the PRISM domain at login.

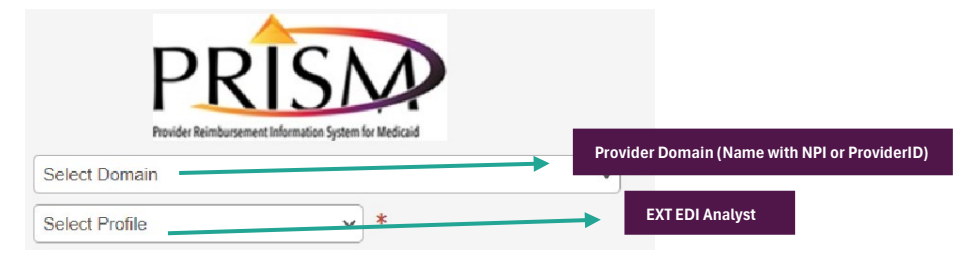

The **Billing Provider Sender ID** in the **ISA06** (sixth) position must be the Billing Provider's **NPI** or **Provider ID** followed by spaces to equal the 15 numbers for that segment.

Billing Provider NPI + 5 spaces: Example NPI: ISA\*00\* \*00\* \*ZZ\*1234567890\_\_\_\*ZZ\*HT000004-001 \*241018\*1022\*^\*00501\*000618846\*1\*P\*:~

Billing Provider ID + 8 spaces: Example NPI: ISA\*00\* \*00\*

\*ZZ\*7654321 ZZ\*HT000004-001 \*241018\*1022\*^\*00501\*000618846\*1\*P\*:~

The Functional Group Header must also include the <u>Billing Provider Sender ID</u> in the GS02 (second) position. This segment does not have a trailing space requirement.

Example Test NPI: GS\*HS\*1234567890\*HT000004-001\*20241018\*1022\*618846\*X\*005010X279A1~

Example Test Provider ID: GS\*HS\*7654321\*HT000004-001\*20241018\*1022\*618846\*X\*005010X279A1~

Listed in the chart below are the HIPAA Transactions and their required elements based on the Billing provider type for both Loop & Segment data with the corresponding qualifiers that must be present to pass the Utah Medicaid validation process for Electronic Batch upload in PRISM. This list is not intended to contain all required loops and segments. Please ensure each transaction uploaded is fully HIPAA 5010 compliant.

| X12 Transaction                  |                 | Segment |           |         | Provider Type      |
|----------------------------------|-----------------|---------|-----------|---------|--------------------|
| All Transactions                 | Control Segment | ISA06   |           |         | NPI or Provider ID |
| All Transactions                 | Control Segment | GS02    |           |         | NPI or Provider ID |
| X12 Transaction                  | Loop            | Segment | Qualifier | Segment | Provider Type      |
| 837 Professional, Institutional, | 1000A           | NM101   | 41        | NM109   | NPI                |
| Dental                           |                 |         |           |         |                    |
| 837 Professional, Institutional, | 2010AA          | NM101   | 85        | NM109   | NPI                |
| Dental                           |                 |         |           |         |                    |
| 837 Professional                 | 1000A           | NM101   | 41        | NM109   | Provider ID        |
| 837 Professional                 | 2010BB          | REF01   | G2        | REF02   | Provider ID        |
| 270 Batch, Real Time             | 2100B           | NM101   | 1P        | NM109   | NPI                |
| 270 Batch, Real Time             | 2100B           | REF01   | 1D        | REF02   | Provider ID        |
| 276 Batch, Real Time             | 2100B           | NM101   | 41        | NM109   | NPI or Provider ID |
| 276 Batch, Real Time             | 2100C           | NM101   | 1P        | NM109   | NPI or Provider ID |
| 278 (NPI)                        | 2010B           | NM101   | 1P        | NM109   | NPI                |
| 278 (Provider ID)                | 2010B           | REF01   | ZH        | REF02   | Provider ID        |

1

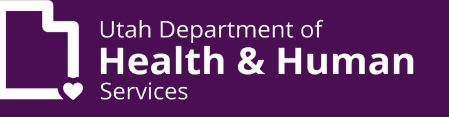

To better understand these requirements, refer to the HIPAA 5010 Technical Reference Guide available through your billing agent/clearinghouse support or X12.org.

#### **Resources**

- PRISM FAQs online
- Add an EXT EDI Analyst profile to a domain or review the Account Administrator Manual
- Additional help and information check out Utah Medicaid's Companion guides for HIPAA transactions

How to add/update/verify electronic batch enrollment

The billing agent (billing provider or designated billing support staff) must complete or verify enrollment in Step 8 (Mode of Claim Submission/EDI Exchange) found in the Business Process Wizard (BPW) for electronic batch. The enrollment can be added/updated by either the EXT Provider Account Administrator or the EXT Provider Credentialing Specialist profiles.

- Click the Select Domain to choose a billing provider.
- Click the Select Profile to choose the EXT Provider Account Administrator or the EXT Provider Credentialing Specialist profile.
- Click the GO button.
- Next on the top navigation bar, click on the **Provider** tab.
- Then click on the Manage Provider Information.

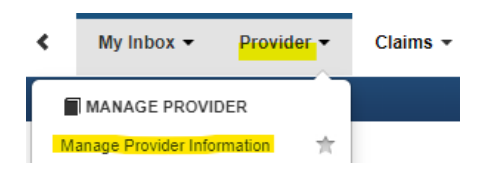

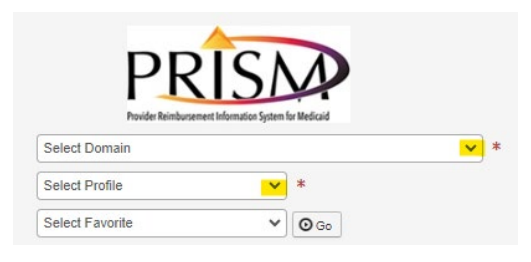

• Click on Step 8: Mode of Claim Submission/EDI Exchange found in the Business Process Wizard (BPW) page.

Step 8: Mode of Claim Submission/EDI Exchange

- Locate the Mode of Electronic Batch information under EDI exchange Electronic Batch. This box must contain a checkmark as shown below.
- Any transactions the billing provider/agent intends to submit to Utah Medicaid must be moved to the Associated Transactions box. Click the **Save** button once all needed transactions are selected.

| EDI exchange - Electronic Batch                                                                                                    |               |                                                                                                    |                                                                                                    |  |
|----------------------------------------------------------------------------------------------------|---------------|----------------------------------------------------------------------------------------------------|----------------------------------------------------------------------------------------------------|--|
| Mode of Clectronic Batch<br>Submission:<br>Description: To upload/download HIPAA transcations from screens (Maximum file upload size is 50MB)                                                                                       |               | Crose Esra<br>Please select the submission methods from EDI Exchange and/or Other Claims Submission as applicabl<br>EDI exchange - Electronic Batch                                                    |                                                                                                    |  |
| Available Transactions:<br>270277-Eligbillity Inquiry/Response<br>270277-Zima Bala Inquire/Response<br>270277-Zima Calam Paymeth/Advice<br>0357-Halt Tac Calam Paymeth/Advice<br>0377-Institutional(FFS)<br>8377P-Professional(FFS) | Transactions* | Mode of Cliffectronic Batch<br>Submission:<br>Description: To upload download HIPAA transcations from screens (Maximum file upload size is 50MB)<br>Autoritable Transactions: Associated Transactions* |                                                                                                    |  |
|                                                                                                    | «             | 278/278-Prior Authorization Request Response<br>8370-Dental(FS)<br>8371-Institutional(FES)                                                                                                    | 270/271-Eligibility Inguiry/Response<br>770/271-Clinglamity Inguiry/Response<br>835-freib (ace Claim Pyrmett) Advice<br>837-freib (ace Claim Pyrmett) Advice<br>837-Periolessional (75) |  |

If the Electronic Batch was previously approved, the billing agent can begin submitting files to Utah Medicaid immediately. If a modification/change is made to update this information, the billing agent must complete Step 15 and Step 17 to submit the BPW steps to the Provider Enrollment team for approval before files will be accepted for processing.

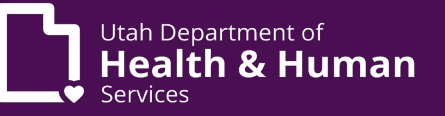

# How to submit x12 5010 HIPAA compliant files to Utah Medicaid

- 1. Sign in with an EXT EDI Analyst profile for the NPI/Provider ID that matches the Billing Provider inside the x12 file.
- 2. Click on My Inbox on the upper left of the PRISM navigation bar.
- 3. Click on Upload File under the HIPAA heading.
- 4. Another popup screen will appear showing the file naming requirements for each of the transaction file types.
  - a. Example filename for an CMS1500/837P file format.
  - b. The Unique Identifier may be Alphanumeric. Utah Medicaid encourages providers to use the Interchange Control Number that matches the ISA13 number inside the file.
    - The ISA13 (Interchange Control Number) and the GS06 (Group Control Number) must be unique and may not be repeated per transaction type/Provider ID or NPI.

### Visual walkthrough to upload an x12 HIPAA 5010 transactions to Utah Medicaid

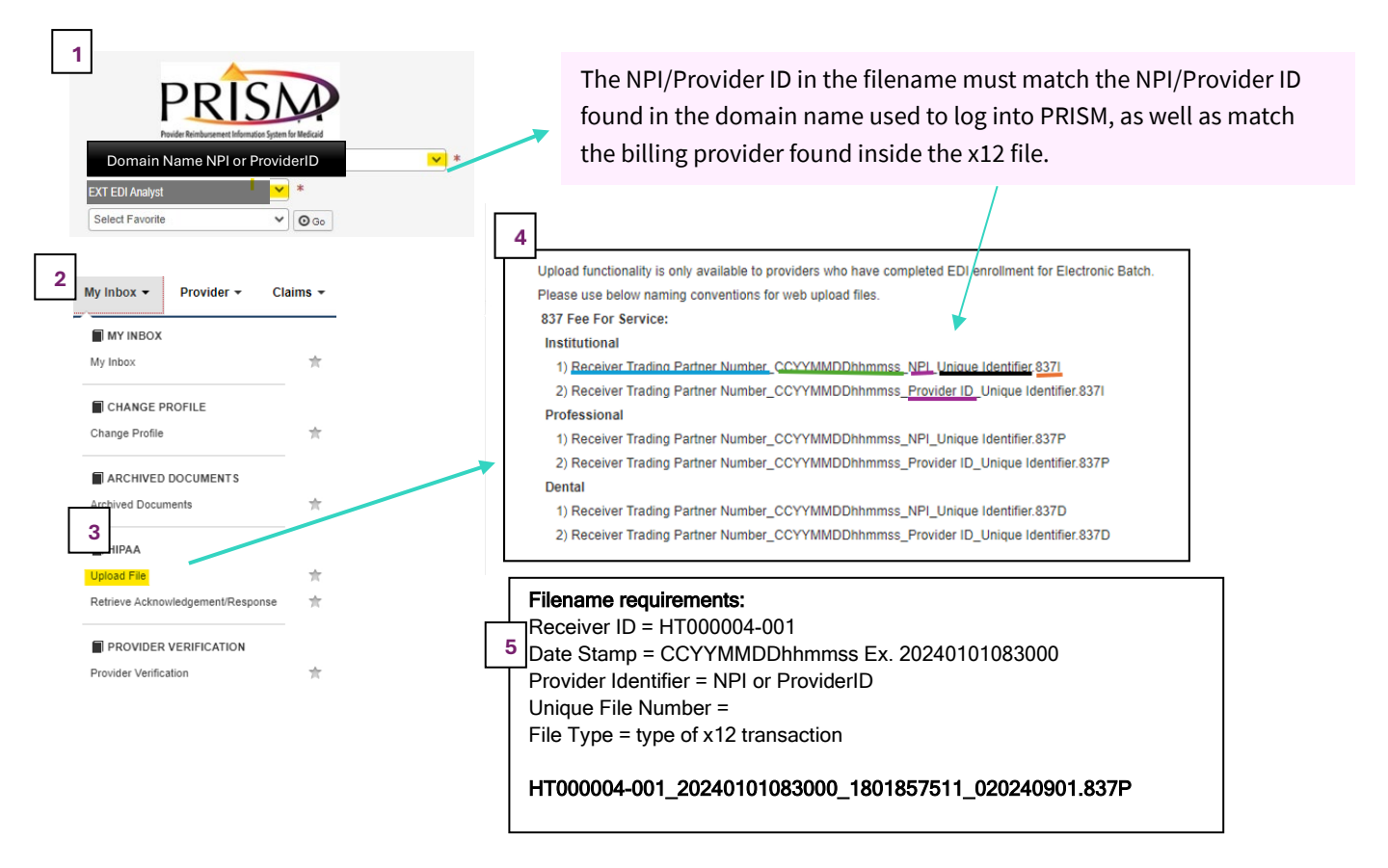

# For additional help and information

- Review the PRISM FAQs online: <u>https://medicaid.utah.gov/prism-faq/</u>
- Call the EDI team at 801-538-6155/ 1-800-662-9651 option 3, option 5.
- Email the EDI team at <u>HCF\_OSD@utah.gov</u> for questions related to EDI enrollment, electronic batch submissions or other HIPAA 5010 compliancy issues.
- Specific x12 requirements for Utah Medicaid are found in the Utah Medicaid Companion Guides online: <u>https://medicaid.utah.gov/hipaa/providers#companion-guidesi</u>

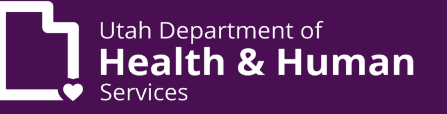

- To learn how to add the EXT EDI Analyst profile, check out the Account Administrator Manual on the Prism FAQ webpage: <u>https://medicaid.utah.gov/Documents/pdfs/ProviderAccountAdminManual.pdf</u>.
- For testing with Utah Medicaid Fee for Service or for questions about testing, send an email to <u>editestinggroup@utah.gov</u>.